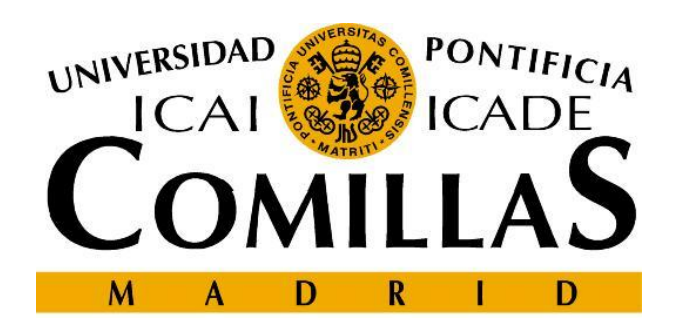

#### Escuela Técnica Superior de Ingeniería – ICAI Departamento de Sistemas Informáticos

#### Creating web pages Chapter 6. Cascading Style Sheets CSS

#### Cristina Puente, Rafael Palacios 2009-2010

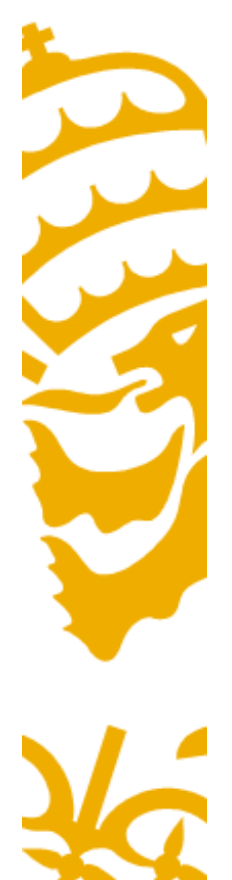

### **Formats vs Styles**

- The format applied to an object only affects that particular object.
- Style sheets allow the programmer to unify format definitions in a single file.
- These definitions may affect several objects in one page or in several pages.

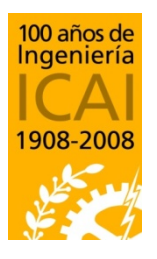

Departamento de Sistemas Informáticos

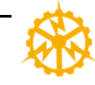

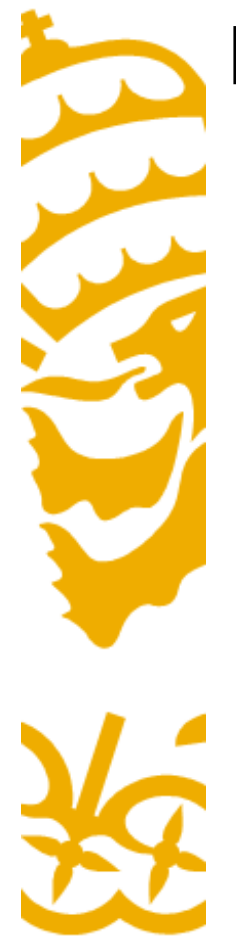

### **HTML formats**

- Some HTML formats are defined by means of tags. Examples:
  - One word displayed in <b>bold</b> and another in
    <i>i>italics</i>
  - <h1><big>Big heading text</big></h1>
- HTML also allows for creating format definitions that are applied to one object. Examples:
  - <body bgcolor="black" text="white">
  - This is a right aligned paragraph

Property="value"

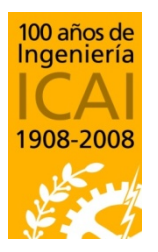

Reference HTML 3.2: http://www.w3.org/TR/REC-html32-19970114

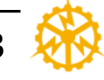

# In-line format definitions (CSS kind)

 Since HTML version 4, it is allowed to define styles for one object following the CSS syntax.
 Examples:

- <body style="background: black; color: white">

- Párrafo con texto en color fucsia y con sangrado de 2em en la primera línea. 2em equivale a dos veces la altura del tipo de letra.

Párrafo con estilo por defecto.

Párrafo con texto en color fucsia y con sangrado de 2em en la primera línea. 2em equivale a dos veces la altura del tipo de letra.

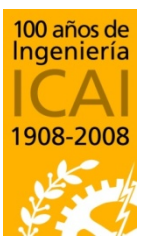

Reference HTML 4.01: http://www.w3.org/TR/html401/ Reference CSS2: http://www.w3.org/TR/REC-CSS2/

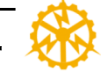

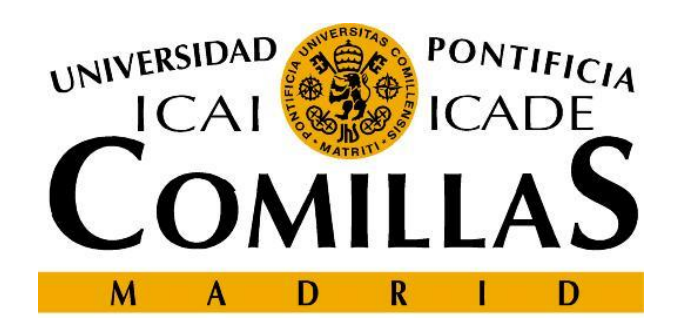

#### Escuela Técnica Superior de Ingeniería – ICAI

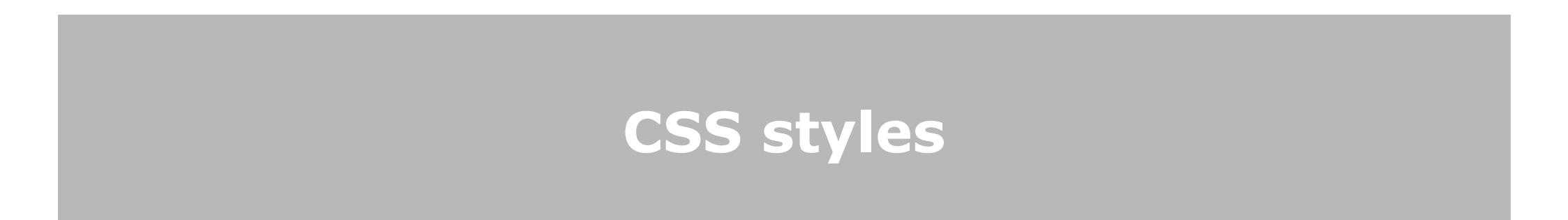

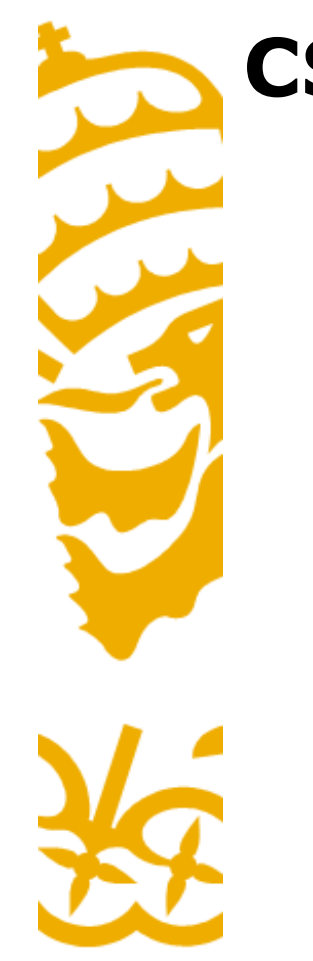

### **CSS** styles

- Modern browsers support style definitions according to the CSS (Cascading Style Sheet) standard
- Styles are defined in a .css file which is loaded by the browser along with HTML files.
- All styles of the website are centralized in .css files
- If one particular HTML files redefines the style of one object, such definition replaces the default definition of the CSS files.

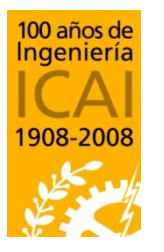

Departamento de Sistemas Informáticos

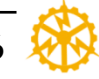

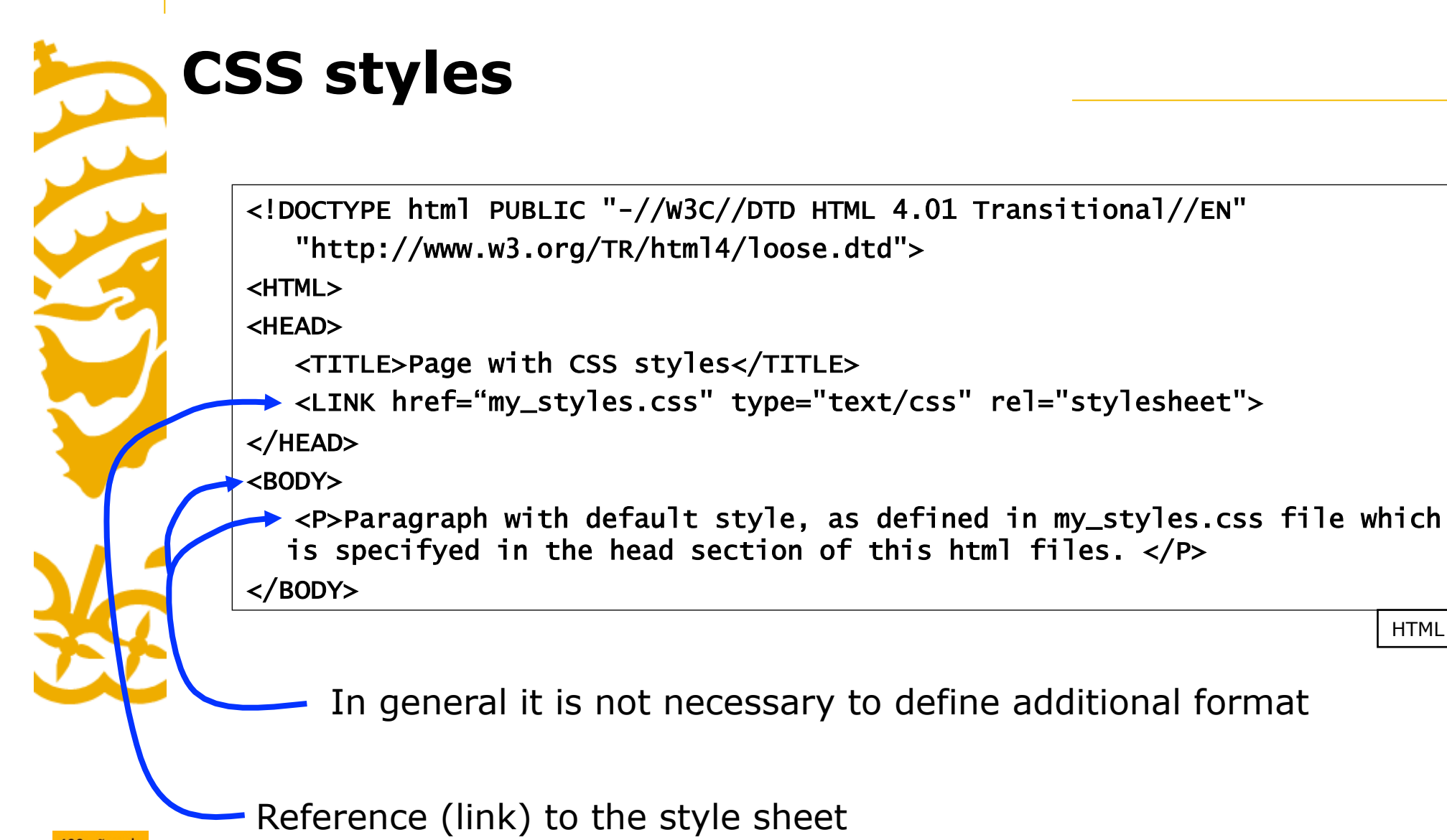

Reference (link) to the style sheet

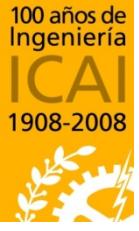

Departamento de Sistemas Informáticos

Escuela Técnica Superior de Ingeniería – ICAI Universidad Pontificia Comillas

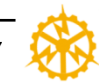

HTML

# **CSS styles: Definition of rules**

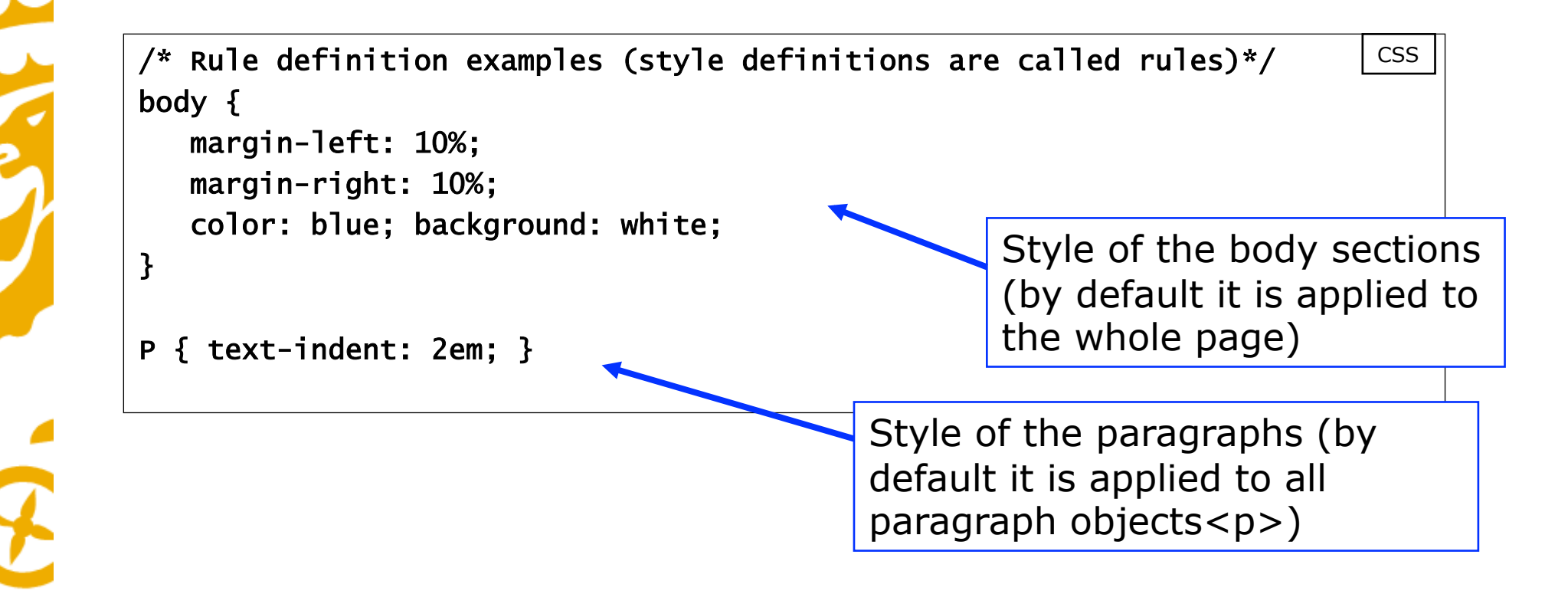

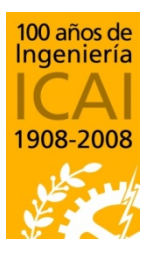

Departamento de Sistemas Informáticos

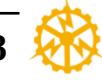

# Advantages of using style sheets

- All format definitions are centralized in a file (or group of files)
- People developing HTML pages can focus on the content, they don't need to deal with the appearance
- Ý
- Changing style definitions will automatically change the appearance of all the web pages which share the same CSS sheets.

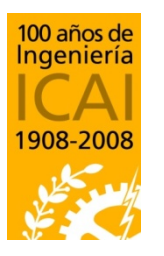

Departamento de Sistemas Informáticos

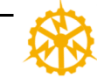

# Defining styles for particular objects

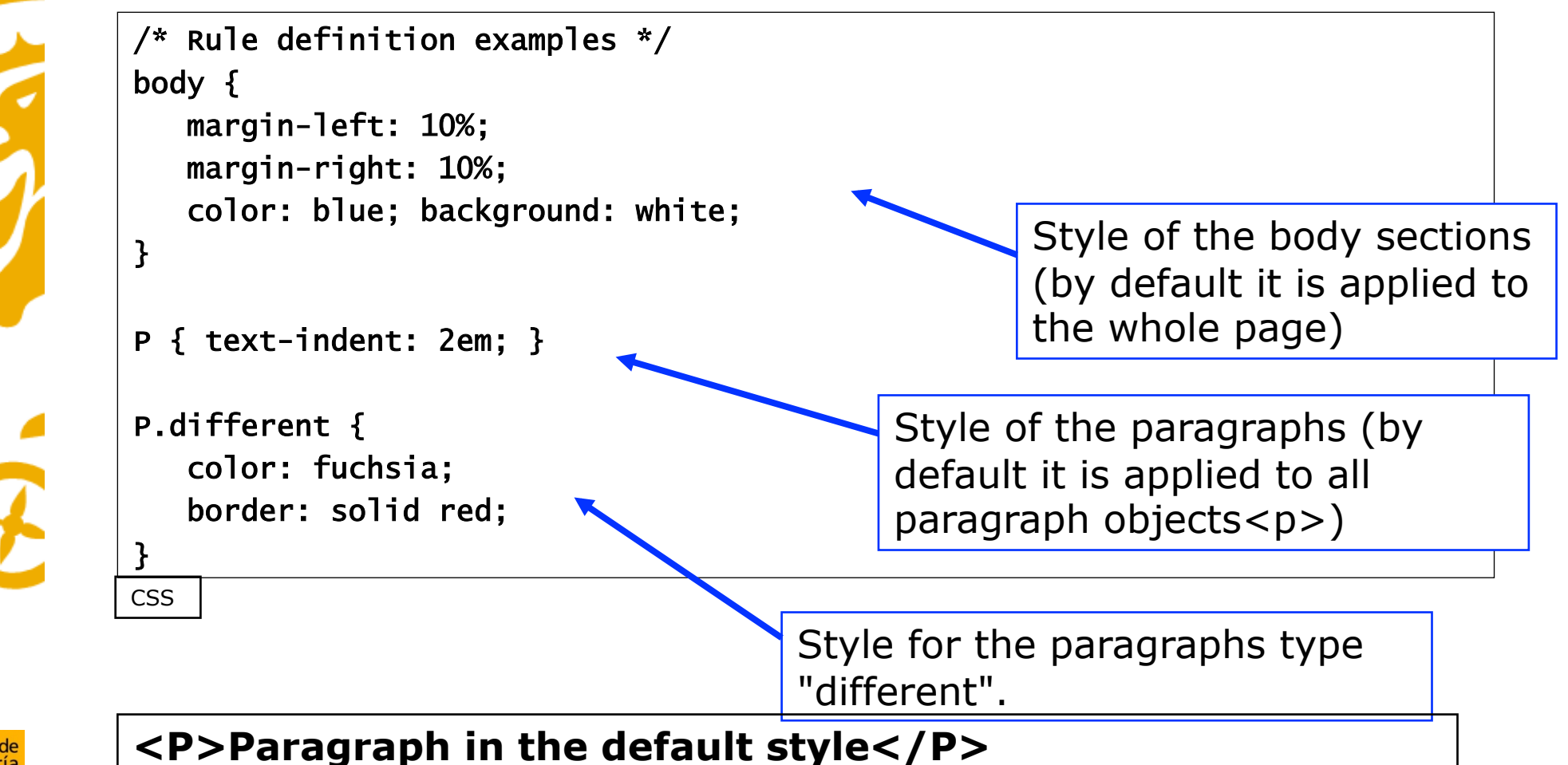

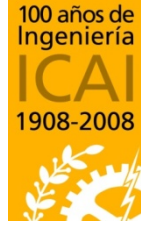

<P>Paragraph in the default style</P> <P class= "different">Paragraph in the special format</P>

Departa\_\_\_\_\_\_istemas Informáticos

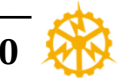

# Using several style sheets

- It is possible to define several style sheets and apply them at the same time. It is also possible to define styles in-line (without using a separate file).
- Each new definition has priority over the previous
- It is possible to define different styles sheet to let the browser (user) decide the best appearance:

<LINK rel="stylesheet" href="my\_styles.css" type="text/css"> <LINK rel="alternate stylesheet" href="larger.css" type="text/css" title="Large fonts"> <LINK rel="alternate stylesheet" href="smaller.css" type="text/css" title="Small fonts">

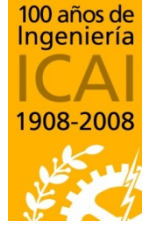

Departamento de Sistemas Informáticos

Escuela Técnica Superior de Ingeniería – ICAI Universidad Pontificia Comillas media="aural"

media="handheld"

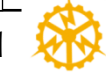

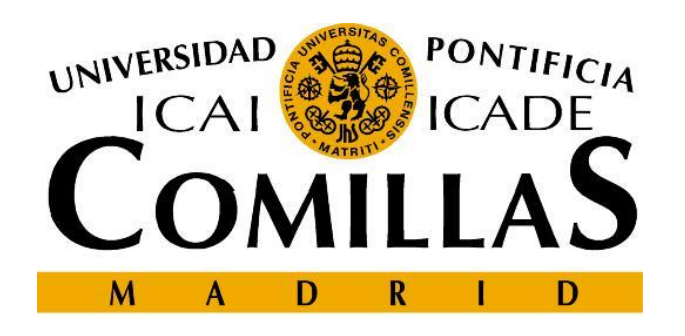

#### Escuela Técnica Superior de Ingeniería - ICAI

# Examples of CSS2 definitions

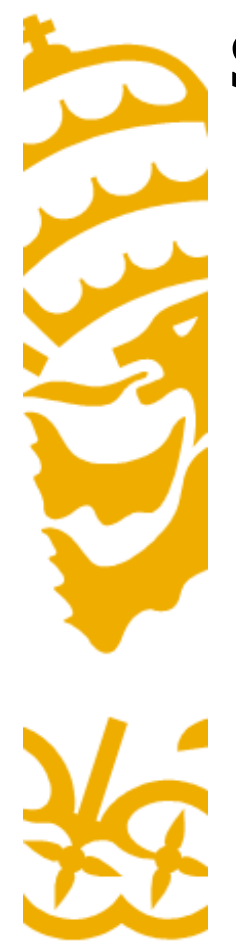

### Size definitions

- Possible size definitions

  - -margin-left: 10%;  $\leftarrow$  Relative to the window width
  - -margin-left: 25;  $\leftarrow$  25 pixels. Not recommended method
  - margin-left: 2em;  $\leftarrow$  Relative to the font size
- Font size definitions
  - -font-size: 12pt;  $\leftarrow$  12 points (1 point = 1/72")
  - -font-size: large;  $\leftarrow$  Relative definition (scaling factor 1.2) [ xx-small | x-small | small | medium | large | x-large | xx-large ]
  - -font-size: 120%;  $\leftarrow$  Relative to the default font size

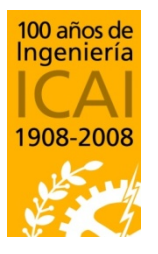

Departamento de Sistemas Informáticos

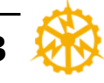

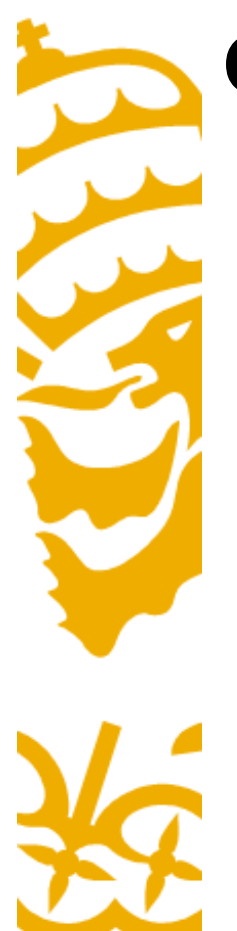

### **Color definitions**

- Possible color definitions
  - -color: purple;
  - -color: #800080;
  - -color: rgb(128, 0, 128);

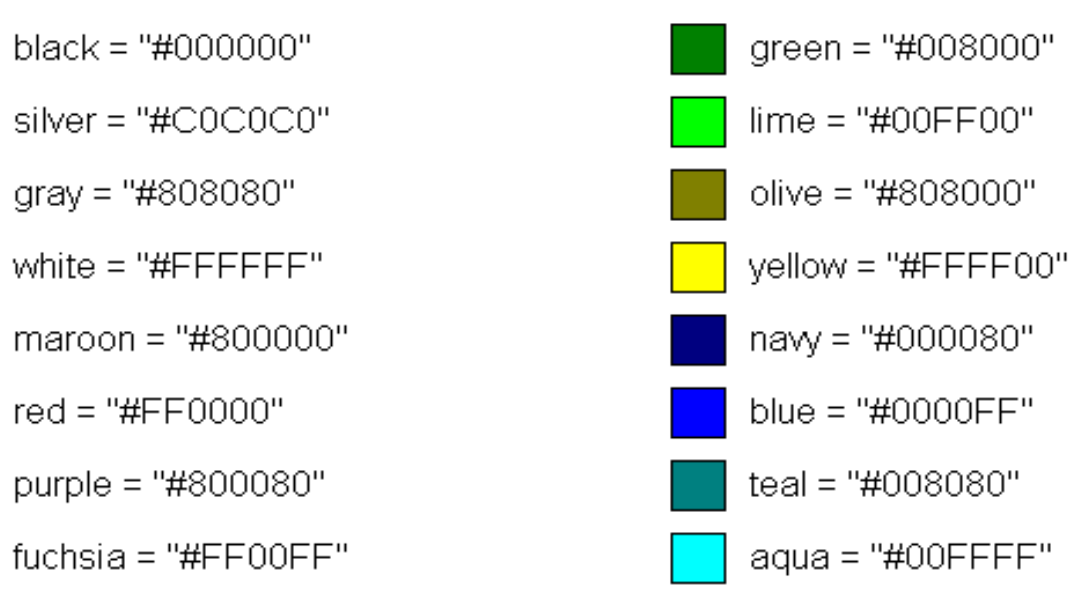

#### Color names and sRGB values

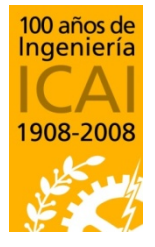

Departamento de Sistemas Informáticos Escuela Técnica Superior de Ingeniería – ICAI Universidad Pontificia Comillas

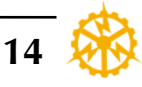

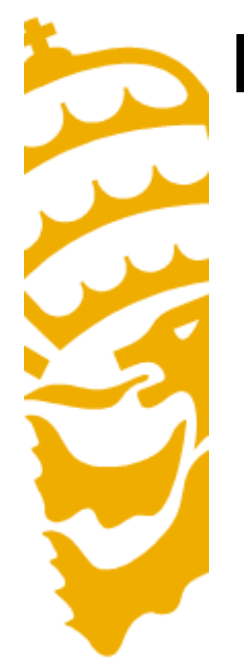

# Font face definitions

#### font-family

- Generic values: serif | sans-serif | cursive | fantasy | monospace
- Example: font-family: "new century schoolbook", serif;

#### font-style

- Values: normal | italic | oblique | inherit
- Example: font-style: italic;

#### font-variant

- Values: normal | small-caps
- Example: font-variant: normal;

# Ý

#### font-weight

- Values: normal | bold | bolder | lighter | 100 | 200 | 300 | 400...
- Example: font-weight: bold;

#### font-stretch

- Values: normal | wider | narrower | ultra-condensed | extra-condensed | condensed | semi-condensed | semi-expanded | expanded | extra-expanded | ultra-expanded
- Example: font-stretch: condensed;

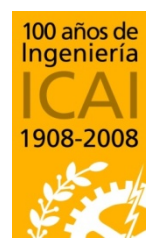

#### font-size

• Example: font-size: 1.2em;

Departamento de Sistemas Informáticos

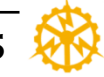

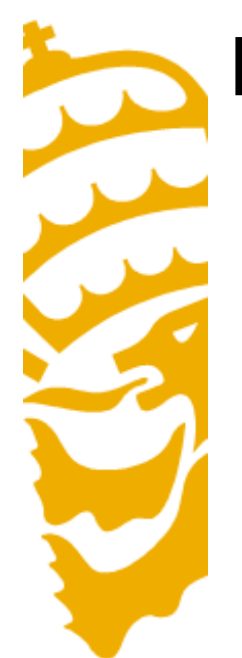

• DIV defines a section of the web page, and allows the definition of styles applied to that section.

– For example, a DIV may comprise several paragraphs.

- -This is similar to the "paragraph style" in MS-Word.
- It serves to group elements sharing the same styles.
- Allows for the use of events and some special attributes such as z-index or visibility.

layer 1 above layer 2: <div style="position:relative; font-size: 50px; z-index:2;">CAPA 1</div>

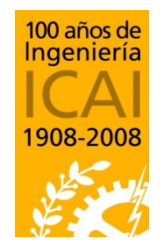

<div style="position:relative; top:-50; left: 5; color:red; font-size:80px; z-index: 1">CAPA 2</div>

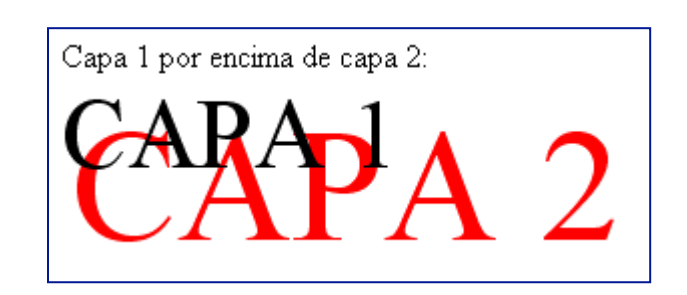

Departamento de Sistemas Informáticos

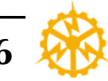

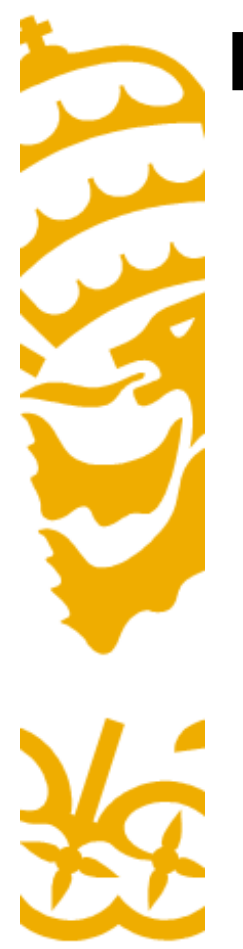

- <DIV> attributes:
  - Visibility, defines whether the layer is visible or not
    - Visible;
    - Hidden;
  - Name, id="capa1"
  - Z-index, position of a layer compared to others. Depends on the assigned number.
  - Overflow: defines the behavior of the browser when a layer's content is larger than the layer.
    - Visible
    - Hidden
    - Scroll

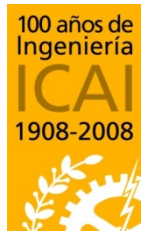

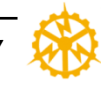

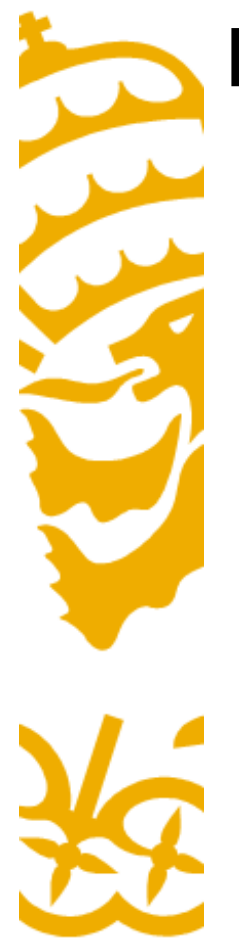

- <DIV> attributes:
  - Positioning:

| Attribute | Values                     | Example            |  |
|-----------|----------------------------|--------------------|--|
| position  | absolute, relative, static | position:relative; |  |
| top       | %, pixels                  | top:-50px;         |  |
| left      | %, pixels                  | left:20px;         |  |
| right     | %, pixels                  | right:-20px;       |  |
| bottom    | %, pixels                  | bottom:0px;        |  |
| height    | %, pixels                  | height:50%         |  |
| width     | %, pixels                  | width:50%          |  |

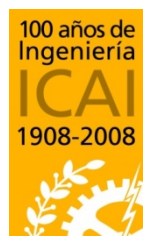

Departamento de Sistemas Informáticos

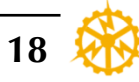

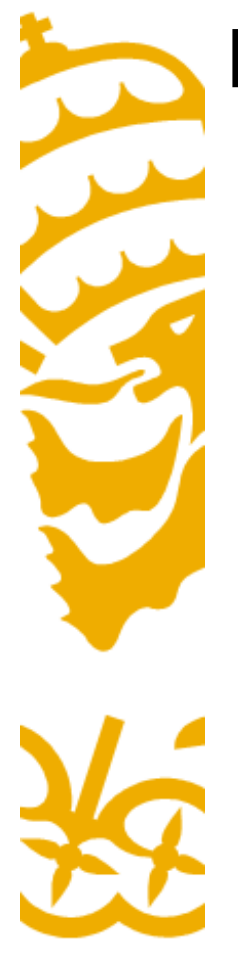

- SPAN delimits a group of characters
  - -This is similar to formats like <b> </b>
  - In MS-word it corresponds to the "character style".
  - Allows for superposition of layers

<SPAN STYLE="position:relative; backgroundcolor:#90EE90"> relative green parent relative elative green parent relative green parent relative green parent

<SPAN STYLE="position:absolute; top:10px; left:50px;background-color:#ADD8E6"> Absolute blue child con top:10px y left:50px. </ SPAN></SPAN> relative show porent relative green parent relative green parent releft:50px. green parent relative green parent relative green parent

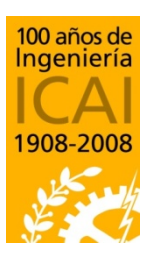

Departamento de Sistemas Informáticos

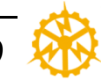

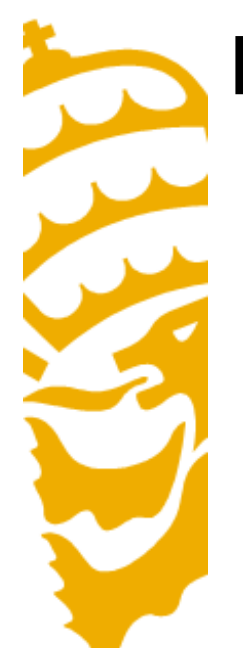

# **Example of DIV and SPAN**

/\* Definición de reglas \*/
DIV.Abstract { text-align: justify }
SPAN.programa {
 font-family: Lucida Console, monospace;
 font-size: 0.8em;
}

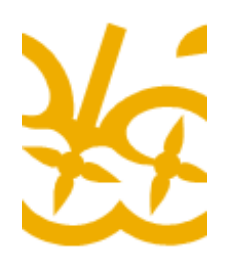

<DIV class="Abstract"> Párrafoprinero...</P> Segundo párrafo... </DIV>

<h1>La variable <SPAN class="programa">int</SPAN> en lenguaje C</h1>

HTML

CSS

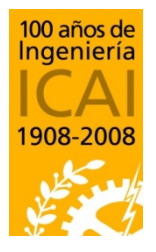

Departamento de Sistemas Informáticos

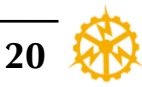

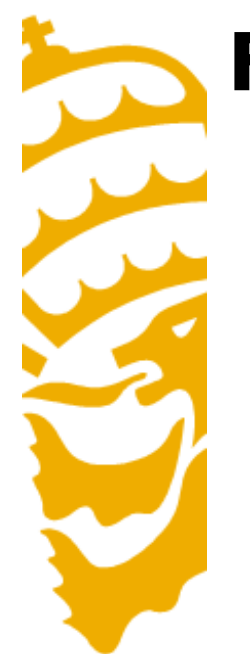

 An HTML form is a special section of a document which gathers the usual content plus codes, special elements called controls (checkboxes, radiobuttons, menus), etc.

<FORM action="http://algunsitio.com/prog/usuarionuevo.php" method="post">

Nombre:<INPUT type="text" id="nombre"><BR>

Apellido:<INPUT type="text" id="apellido"><BR>

email:<INPUT type="text" id="email"><BR>

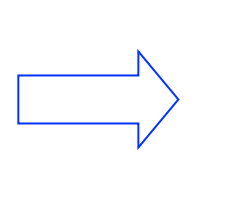

| Nombre:            |
|--------------------|
| Apellido:          |
| email:             |
| 🔘 Varón            |
| O Mujer            |
| Enviar Restablecer |
|                    |

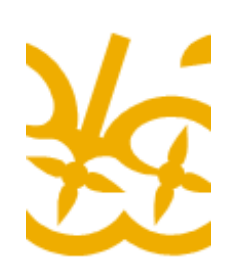

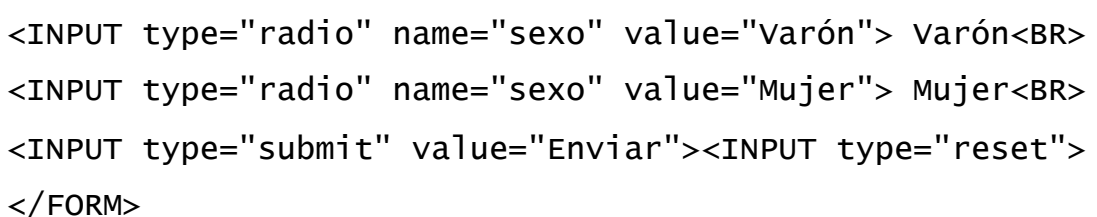

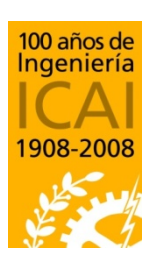

Departamento de Sistemas Informáticos

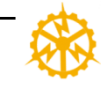

- -The form element is something like a container for all the controls inside a web page.
- -<u>Attributes:</u>
  - <u>Action</u>: refers to the program which will process the content of the form once sent.
  - <u>Name</u>: name of the form to be referred to. It's optative, but it is highly recommended to include.
  - <u>Method</u>: methods of sending data to the server. (Get by URL, Post by standard input stdio)
  - <u>Accept-charset</u>: set of accepted characters.

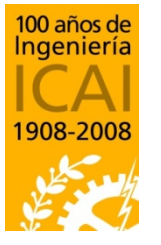

Departamento de Sistemas Informáticos

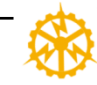

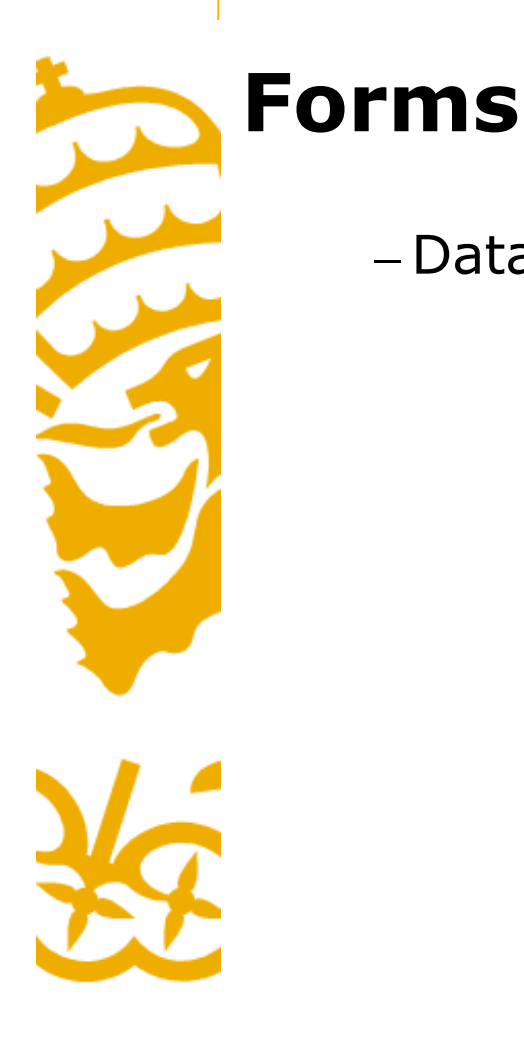

# – Data sending methods:

- <u>get</u>: with this method, the set of data is linked to the
   URL specified by the action attribute (using a question mark as a separator ("?") all this information is sent to
   the program in charge of processing it.
- <u>post</u>: with this method, the set of data is included and sent to the program in charge of processing it by the standard input/output via.
- The *post* method is more secure than *get*.

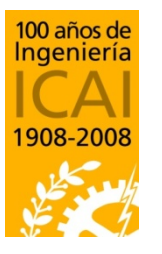

Departamento de Sistemas Informáticos

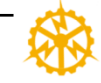

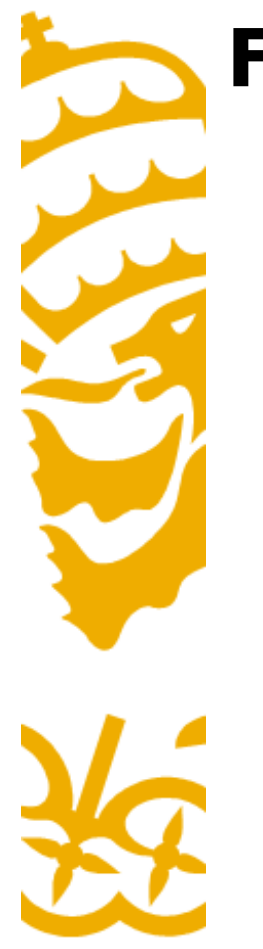

<html> <head> <title>PHP example</title> </head> <body> <H1>Ejemplo de procesado de formularios</H1>

<FORM ACTION="procesa2.php" METHOD="GET"> Introduzca su nombre:<INPUT TYPE="text" NAME="nombre"><BR> Introduzca sus apellidos:<INPUT TYPE="text" NAME="apellidos"><BR> <INPUT TYPE="submit" VALUE="Enviar"> </FORM> </body> </html>

100 años de Ingeniería ICAI 1908-2008

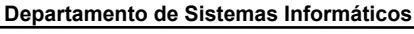

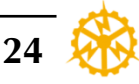

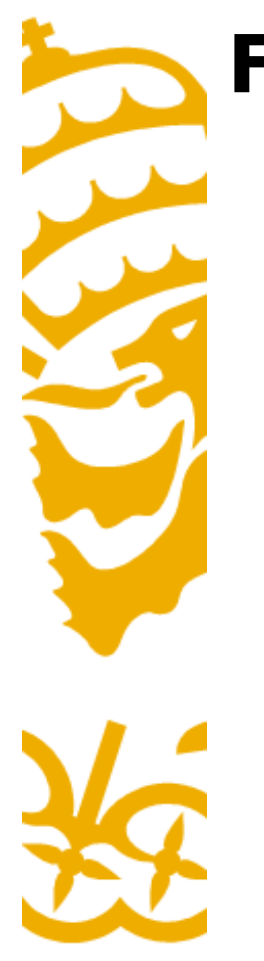

• Controls: text input

| First name: | Mickey |
|-------------|--------|
| Last name:  | Mouse  |
| Submit      |        |

- The <input> tag defines the input fields in the form.
- Attributes:
  - type="" type of field.
  - maxlenght="" indicates the maximum number of characters.
  - size="" maximum number of characters displayed on screen.
  - value="" initial value on this field.
  - name="" name to be referenced.

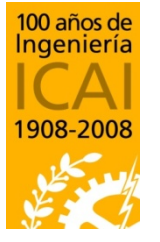

Departamento de Sistemas Informáticos

Escuela Técnica Superior de Ingeniería – ICAI Universidad Pontificia Comillas http://www.w3schools.com/tags/tag\_input.asp

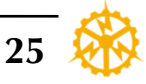

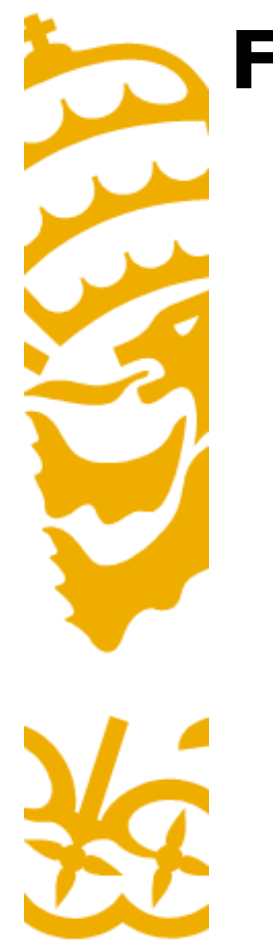

• Controls, buttons

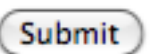

- Defined by the <input> tag plus some attributes:
  - type, followed by *submit* to send the data, or followed by *reset* to erase the data and leave the fields blank, or *button* to perform some action.
  - value, to indicate the text inside a button (usually send or reset).
  - name, to identify a button.

<input type="button" value="Cerrar esta ventana" onclick="window.close();">

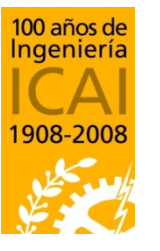

Departamento de Sistemas Informáticos

Escuela Técnica Superior de Ingeniería – ICAI Universidad Pontificia Comillas

**Chapter 6. Cascading Style Sheets CSS** 

Creating web pages

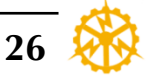

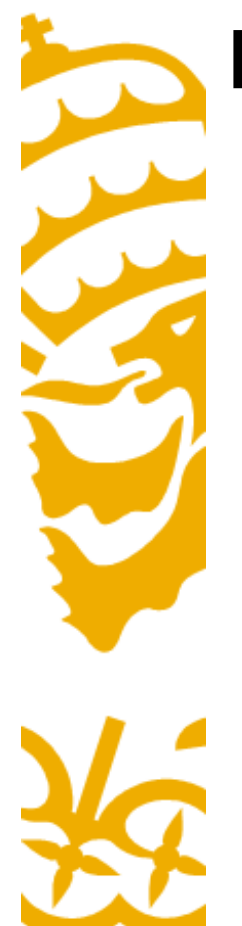

Universidad Pontificia Comillas

- Controls, checkbox
- To select one or some options from several choices. (main difference with radiobutton).
- One option may be preselected (checked) when the page loads.

<INPUT TYPE="label" value="correcto"> <INPUT TYPE="checkbox" name="c1" value= "1" onClick="if(this.checked == true){alert('verdadero!'); this.checked=false;}">

<INPUT TYPE="label" value="falso">

<INPUT TYPE="checkbox" name="c1" value= "0"

onClick="if(this.checked == true){alert('falso!'); this.checked=false;}">

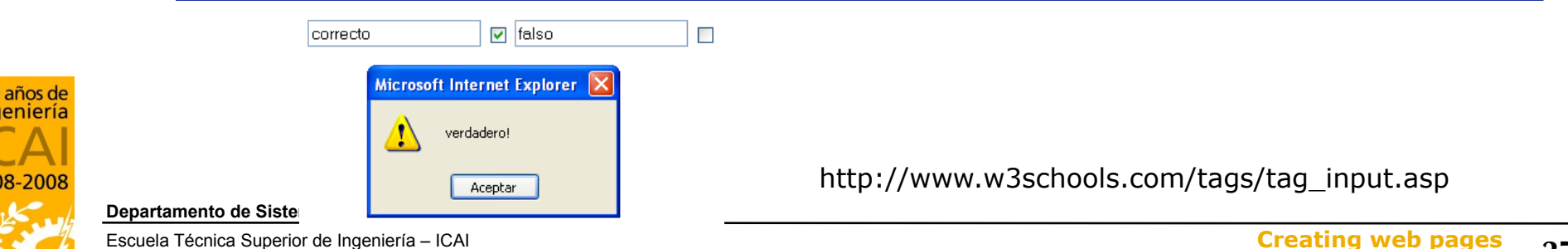

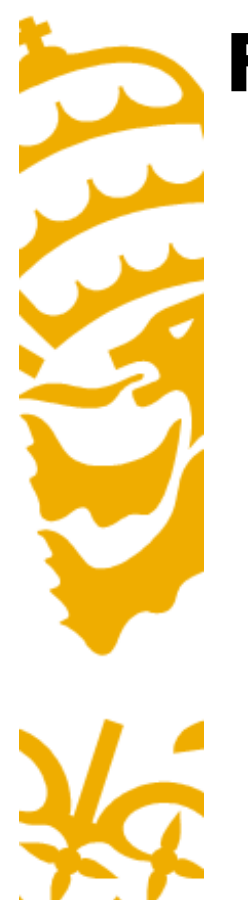

- Controls, special inputs
- There are some special inputs like:
  - Password: this field won't display the characters while typing. It will display asterisks instead.
  - Hidden: the value of this field can't be modifyed because the user can't see this field. It usually has a fixed value defined by the value attribute.
  - Their attributes are the same as for text.

#### <input type="password" name="clave" maxlength="5" size="6">

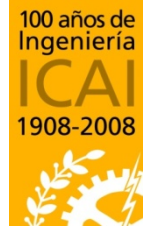

Departamento de Sistemas Informáticos

Escuela Técnica Superior de Ingeniería – ICAI Universidad Pontificia Comillas http://www.w3schools.com/tags/tag\_input.asp

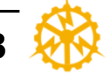

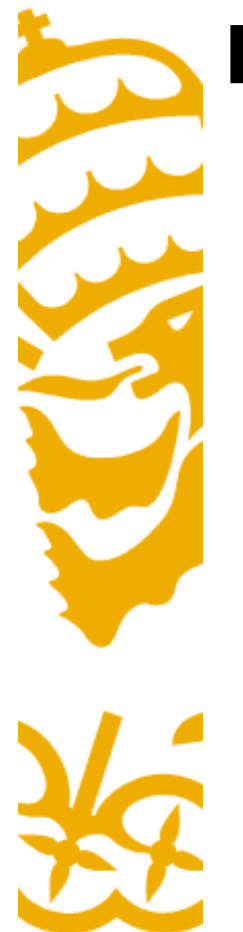

- Controls, radio
- Similar to checkbox, to select an option from some choices.
- Only one active field allowed.

<input type="radio" name="g1" value="Leche"> Leche<br> <input type="radio" name="g1" value="Mant" checked> Mantequilla<br> <input type="radio" name="g1" value="Queso"> Queso

- 🔘 Leche
- 🔘 Mantequilla
- 💿 Queso

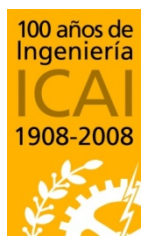

Departamento de Sistemas Informáticos

Escuela Técnica Superior de Ingeniería – ICAI Universidad Pontificia Comillas http://www.w3schools.com/tags/tag\_input.asp

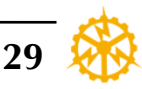

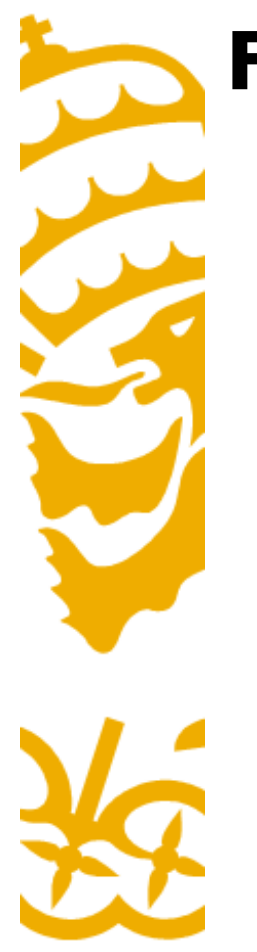

- Controls, select lists
  - -The tags <select>.....</select> hold the values to be selected from a list of choices. The attributes of the opening tag are:
  - -name="" identifies the selection tag.
  - Size="" indicates the number of visible options. If it is 1, the selection will be a menu. If the value is greater than 1, the list will have a scroll bar.
  - Multiple: indicates multiple selection (the user can select more than one option).

Rojo Verde Azul

Rojo

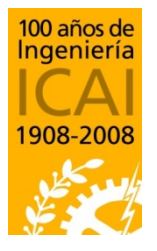

Departamento de Sistemas Informáticos

Escuela Técnica Superior de Ingeniería – ICAI Universidad Pontificia Comillas http://www.w3schools.com/tags/tag\_select.asp

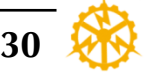

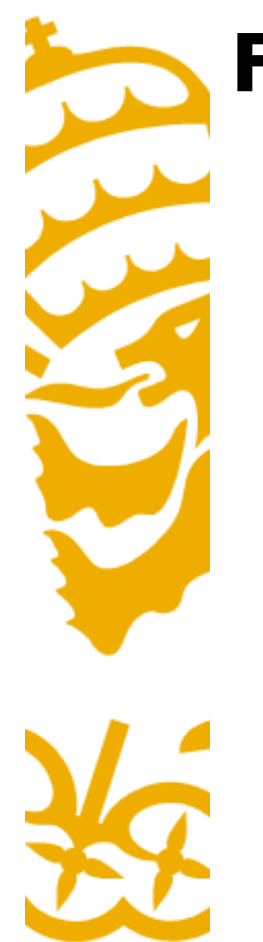

- Controls, select lists
  - -The <option> tag indicates the different options.
  - The *selected* attribute, indicates the default option.
  - If it is not specified, it will be the first element on the list.

<SELECT NAME="Colores" MULTIPLE> <OPTION VALUE="r">Rojo</OPTION> <OPTION VALUE="g">Verde</OPTION> <OPTION VALUE="b">Azul</OPTION> </SELECT> <BR><BR> <SELECT NAME="Colores" SIZE="1"> <OPTION VALUE="r">Rojo</OPTION> <OPTION VALUE="r">Rojo</OPTION> <OPTION VALUE="b">Azul</OPTION> </SELECT>

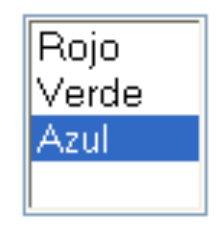

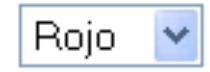

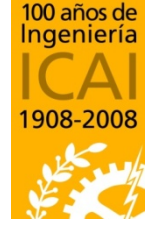

Departamento de Sistemas Informáticos

Escuela Técnica Superior de Ingeniería – ICAI Universidad Pontificia Comillas

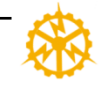

31

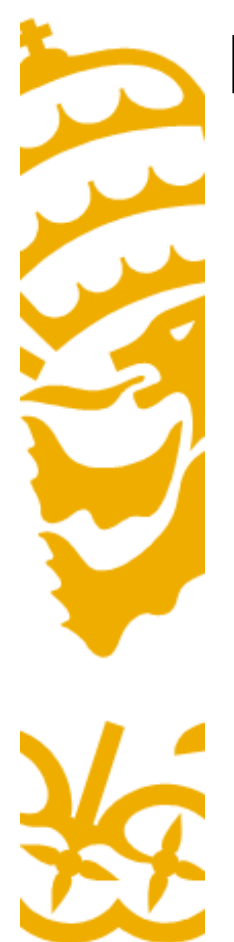

 A web site can behave as an application if CSS styles are linked to forms and JavaScript functions.

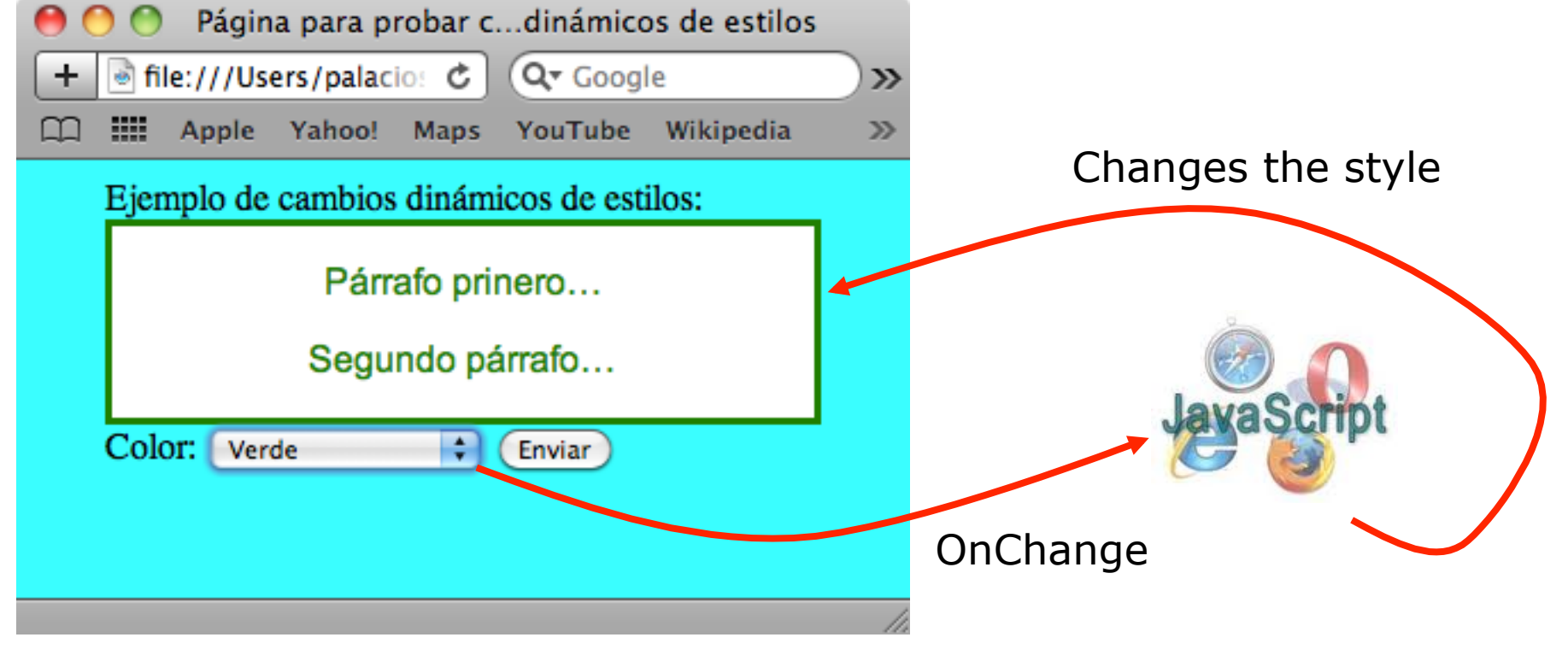

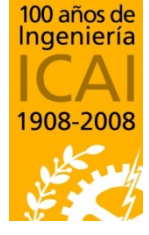

Departamento de Sistemas Informáticos

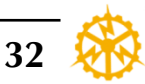

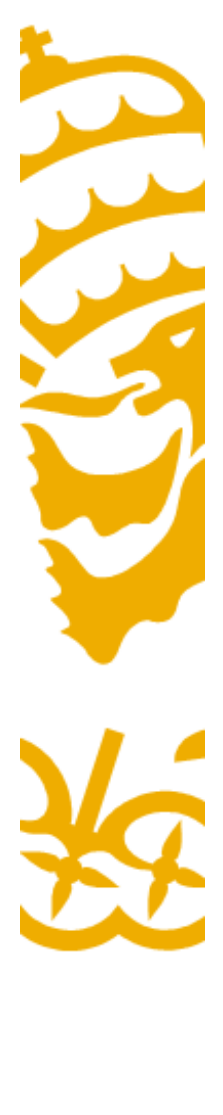

100 Inc

190

Universidad Pontificia Comillas

### **Dynamic Styles**

• div object with style type "cuadro" named "id\_cuadro1"

| Ż                  | <div class="cuadro" id="id_&lt;br&gt;Párrafoprinero&lt;/P&gt;&lt;/th&gt;&lt;th&gt;cuadro1"></div>                                                          |                                                                                                    |         |
|--------------------|----------------------------------------------------------------------------------------------------|----------------------------------------------------------------------------------------------------|---------|
|                    | Segundo párrafo<br>                                                                                                    | Página para probar cdinámicos de estilos<br>T T THE:///Users/palacio: C QT Google<br>Apple Yahoo! Maps YouTube Wikipedia | )»<br>» |
| Ż                  | mis estilos.css                                                                                                    | Ejemplo de cambios dinámicos de estilos:<br>Párrafo prinero                                                              |         |
| años de<br>eniería | <pre>div.cuadro {    font-family:arial,helvetica,sans-serif;    color:black;     background: white;     text-align:center;     border-style:solid; }</pre> | Color: Verde 🗘 Enviar                                                                                                    |         |
| 8-2008             | Departamento de Sistemas Informáticos<br>Escuela Técnica Superior de Ingeniería – ICAI<br>Universidad Pontificia Comillas                                  | Creating web pages 33                                                                                                    |         |

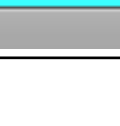

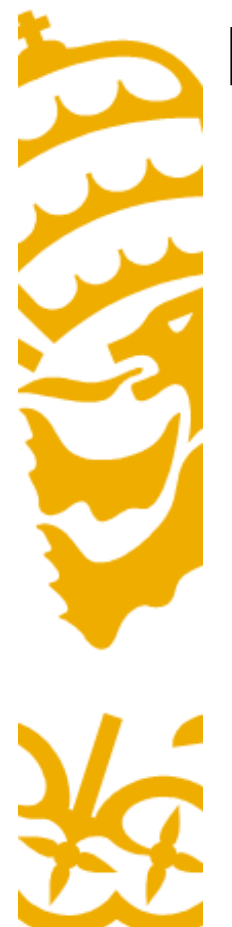

 <select> object to call a JavaScript for events type "OnChange"

<SELECT NAME="colores" OnChange="CambiarColor(this.value,'id\_cuadro1');"> <OPTION VALUE="">--Elegir color--</OPTION> <OPTION VALUE="r">Rojo</OPTION> <OPTION VALUE="g">Verde</OPTION> <OPTION VALUE="b">Azul</OPTION> </SELECT>

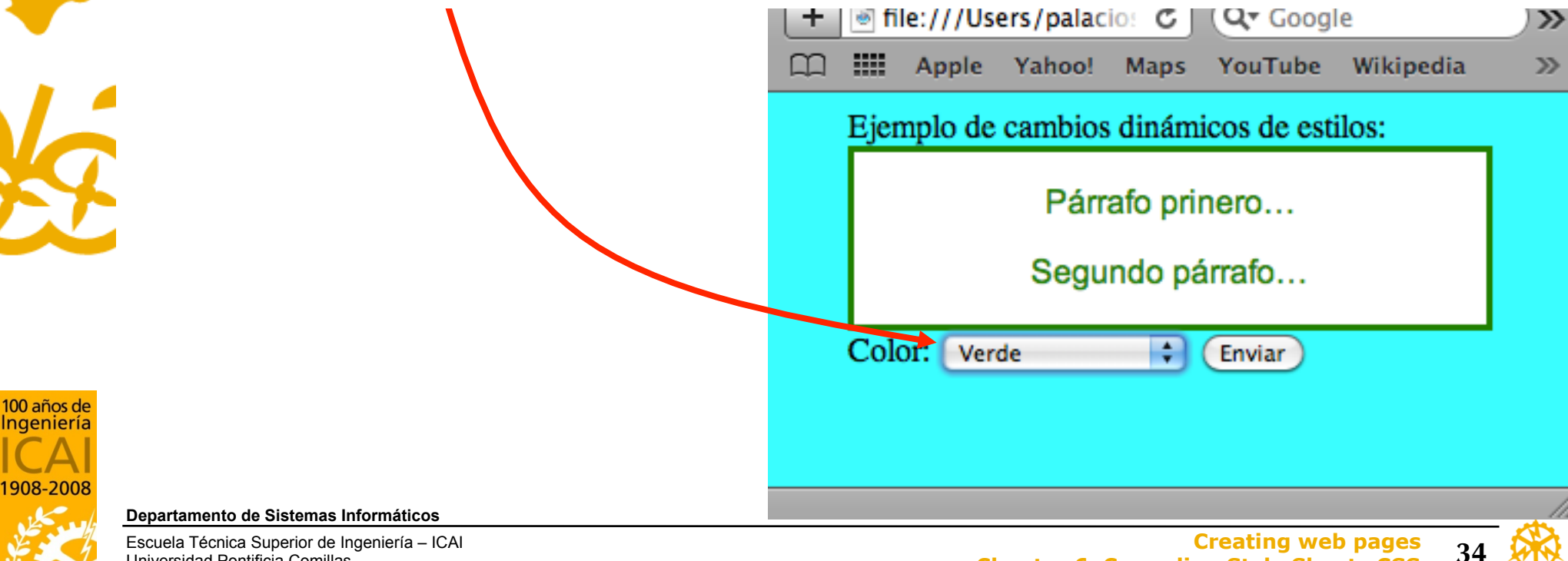

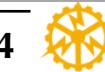

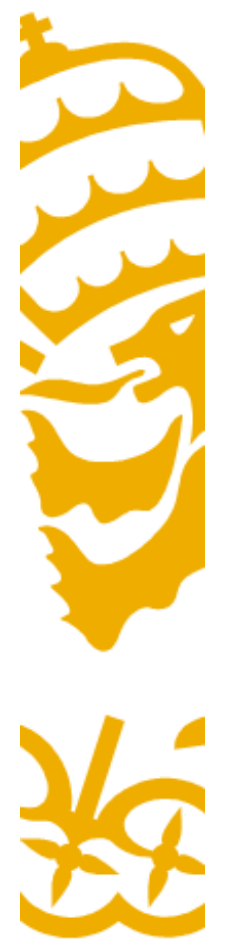

#### • Form code

<FORM ACTION="http://www.iit.upcomillas.es/cgi-bin/test-cgi" METHOD="POST"> Color: <SELECT NAME="colores" OnChange="CambiarColor(this.value,'id\_cuadro1');"> <OPTION VALUE="">--Elegir color--</OPTION> <OPTION VALUE="r">Rojo</OPTION> <OPTION VALUE="r">Rojo</OPTION> <OPTION VALUE="g">Verde</OPTION> <OPTION VALUE="b">Azul</OPTION> </SELECT> <INPUT TYPE="submit" VALUE="Enviar"> </FORM>

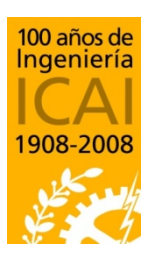

Departamento de Sistemas Informáticos

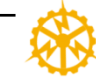

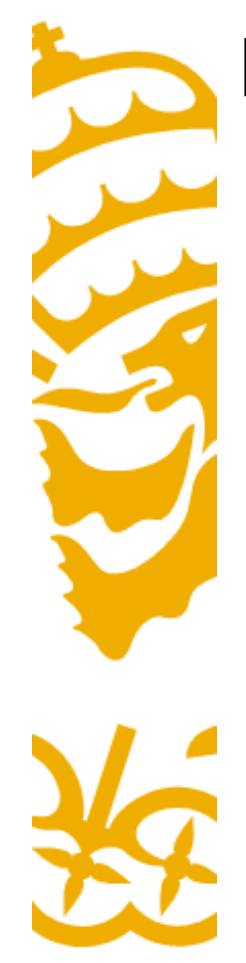

• JavaScript function defined on <HEAD>

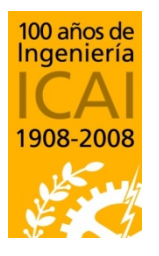

Departamento de Sistemas Informáticos

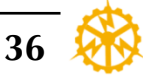

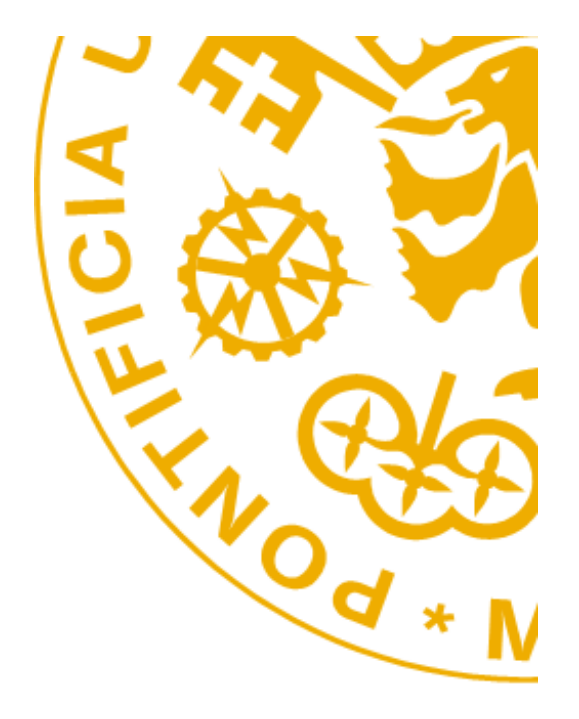

Alberto Aguilera 23, E-28015 Madrid - Tel: +34 91 542 2800 - Fax: +34 91 559 6569 - http://www.icai.upcomillas.es